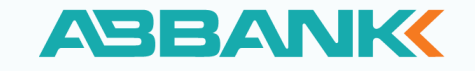

## HƯỚNG DÃN

# Cập nhật giấy tờ tùy thân (GTTT) và bổ sung thông tin sinh trắc học của người dùng trên ABBANK Business

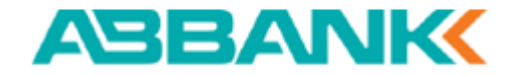

# Điều kiện khi cập nhật GTTT & bổ sung thông tin sinh trắc học trên ABBANK Business

#### Về thiết bị sử dụng:

- ✓ Sử dụng thiết bị di động có hỗ trợ đọc thông tin chip CCCD, thẻ Căn cước (NFC)
- ✓ Đối với Android: Danh sách thiết bị hỗ trợ NFC TẠI ĐÂY
- ✓ Đối với IOS: Các thiết bị di động từ Iphone 7 trở lên đều hỗ trợ tính năng quét NFC
- ✓ Cập nhật lên phiên bản ABBANK Business 3.0.1 trở lên trên App Store/Google Play

#### Về giấy tờ tùy thân:

- ✓ Thẻ Căn cước (được cấp từ 07/2024)
- ✓ CCCD 12 số gắn chip NFC (được cấp từ 01/2021)

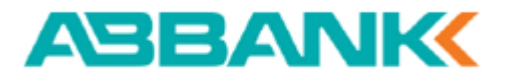

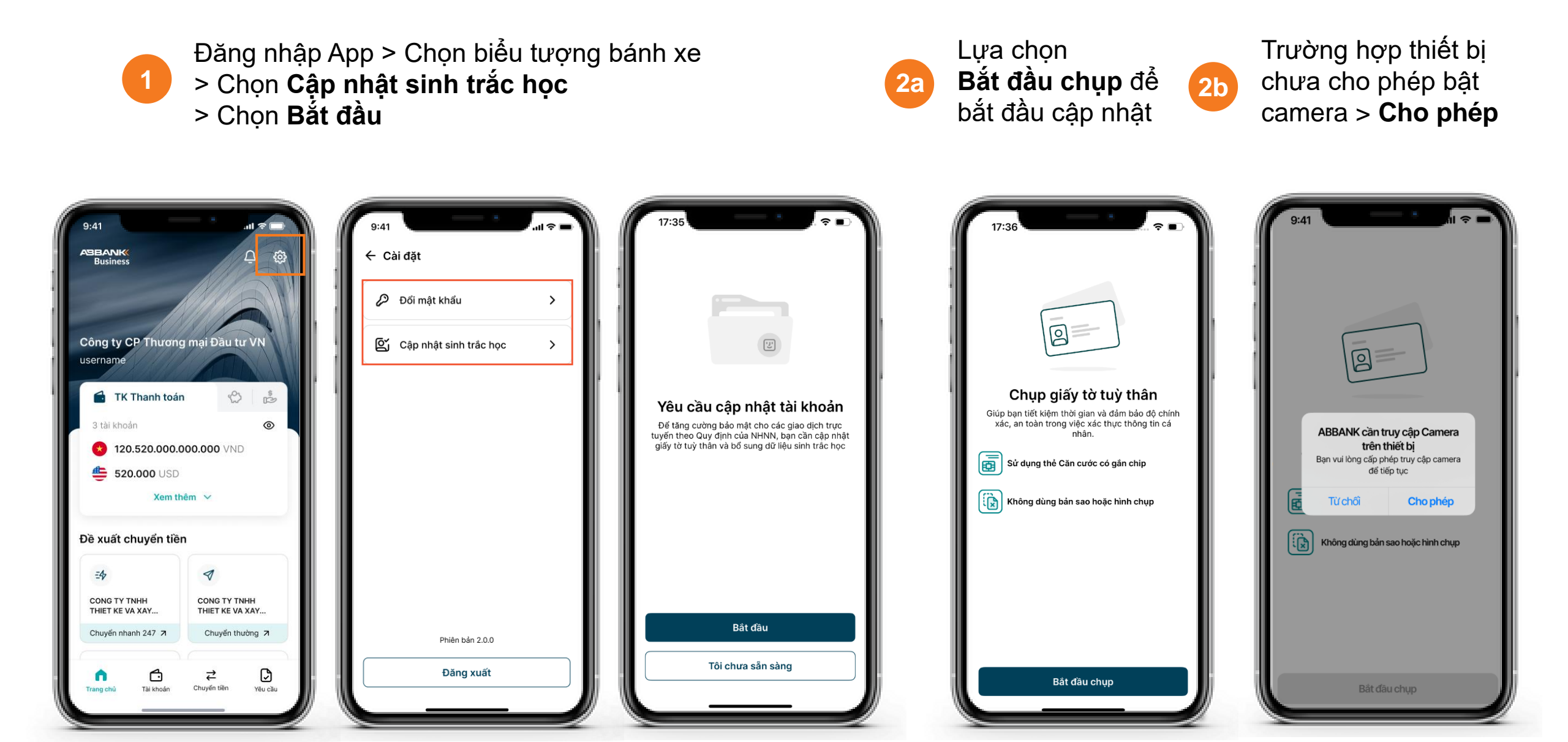

19

#### ABBANK

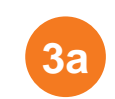

Hệ thống hiển thị màn chụp GTTT mặt trước
> Người dùng đưa đúng ảnh vào khung chụp theo hướng dẫn trên màn hình
> Chụp thành công

9:41 9:41 ..II 🗢 🗖 Chụp Giấy tờ tuỷ thân Chụp Giấy tờ tuỷ thân Măt trước Mặt trước CÂN CƯỚC CÔNG ĐẢN CÂN CƯỚC CÔNG DÂN Chup thành công Vui lòng chờ 2 giây và giữ vững thiết bị trong suốt quá trình chup Ban cần hoàn thành trong 56 giây Ban cần hoàn thành trong 54 giây

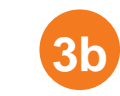

Tương tự với **GTTT mặt sau** > Đưa mặt sau GTTT vào khung chụp

> Chụp thành công

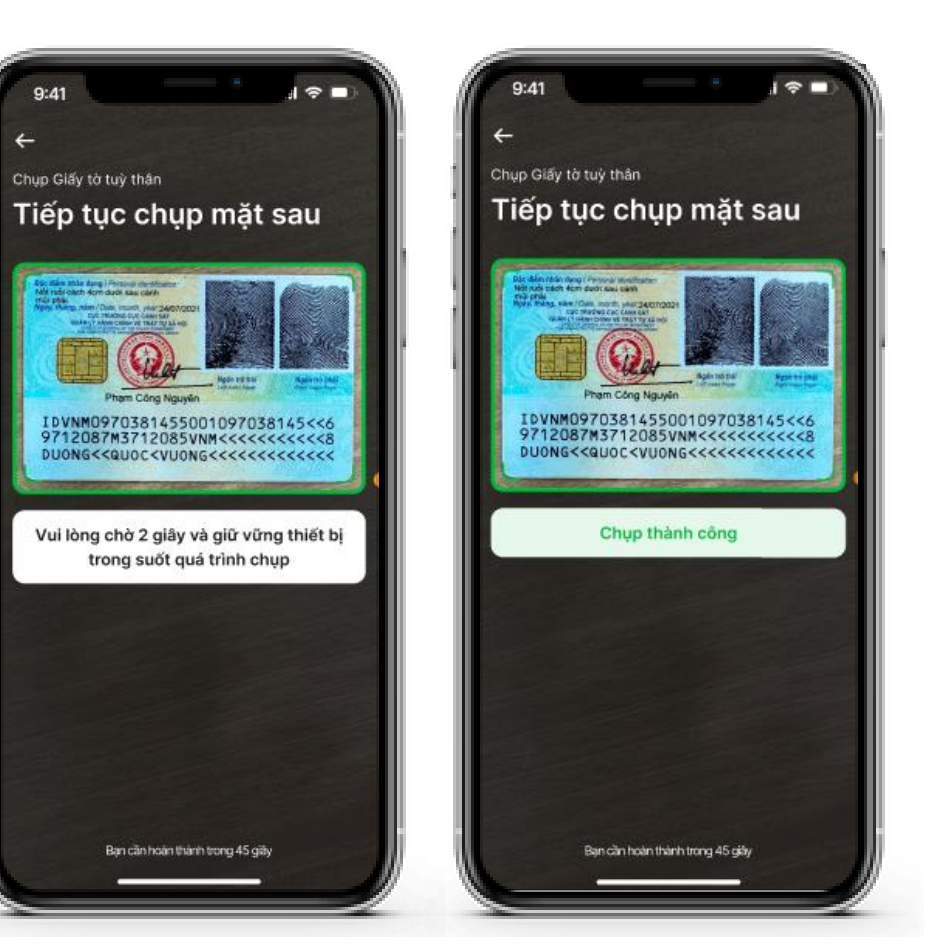

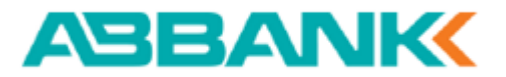

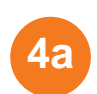

Hệ thống hiển thị hướng dẫn quét NFC > Tôi đã sẵn sàng > Bắt đầu quét

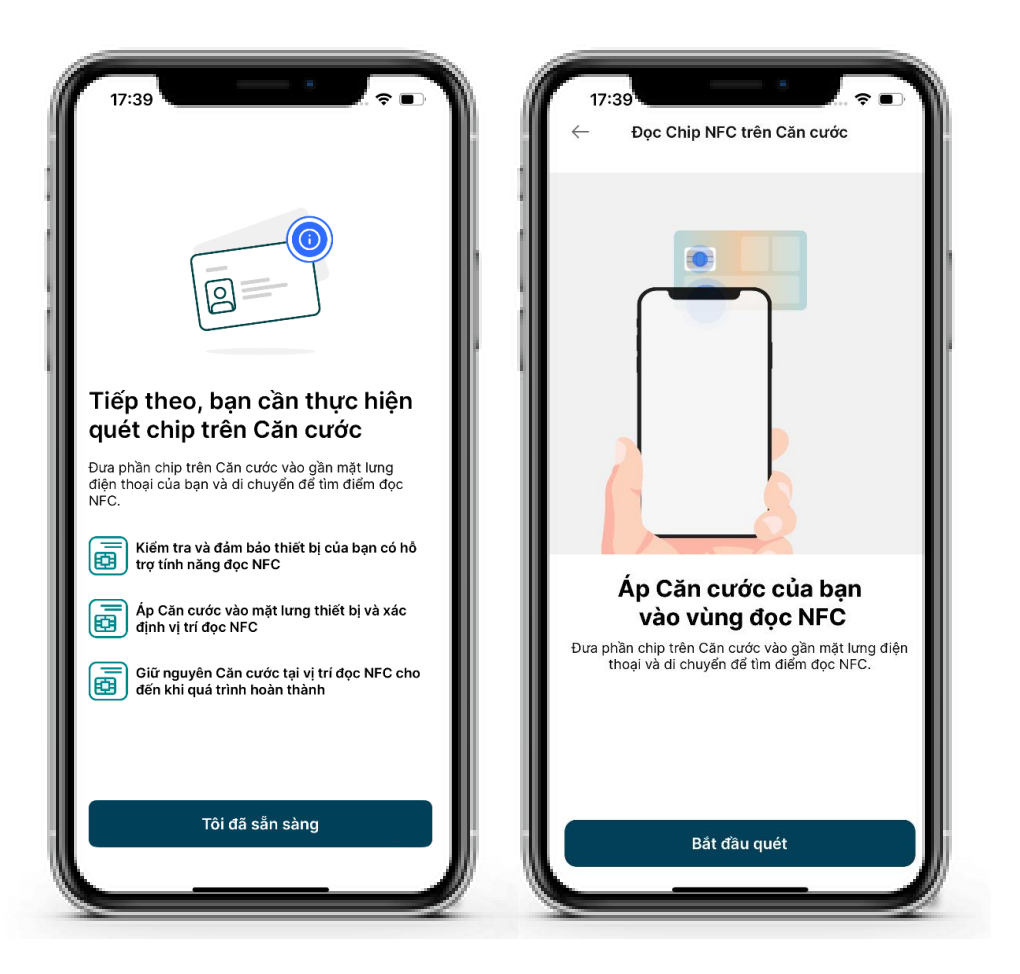

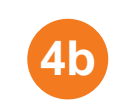

Thực hiện đọc NFC > Giữ nguyên GTTT cho đến khi thông báo đọc NFC thành công

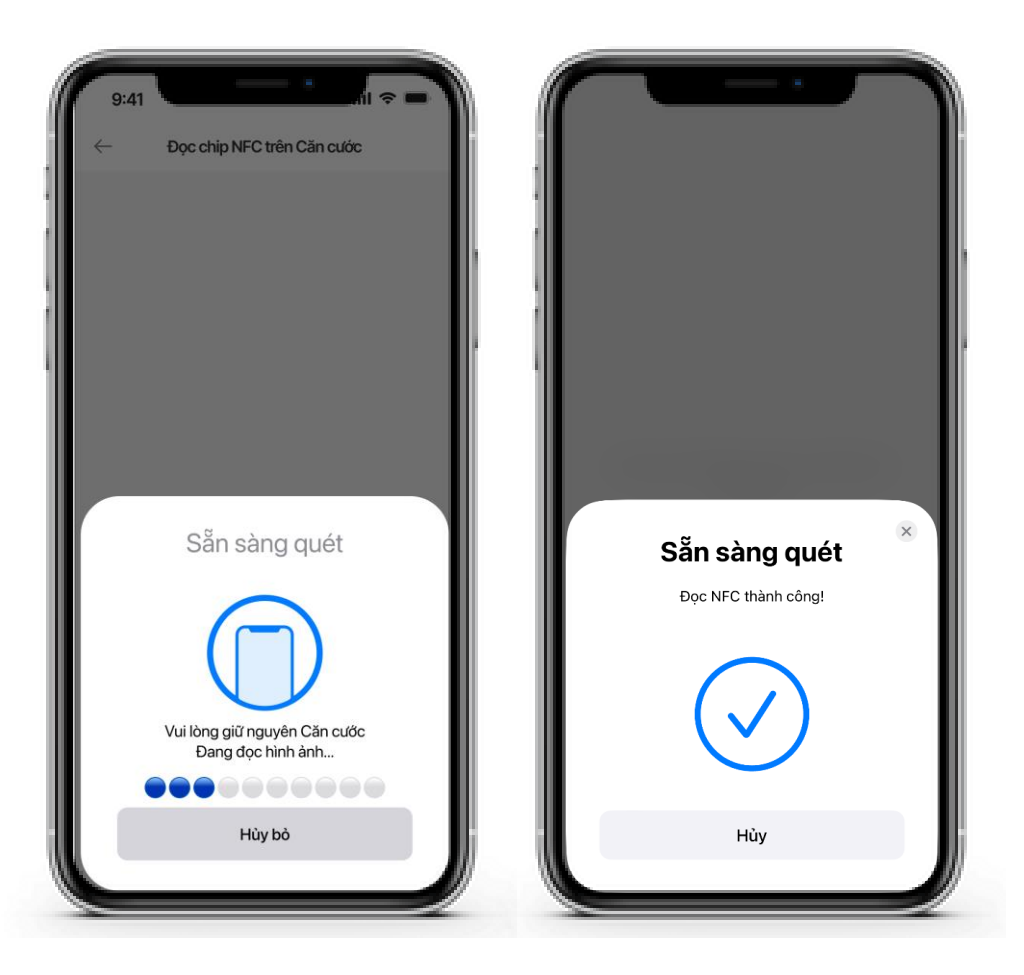

#### ABBANK

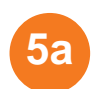

Người dùng thực hiện Bổ sung dữ liệu sinh trắc học > **Bắt đầu bổ sung** > Đưa khuôn mặt vào đúng khung hình

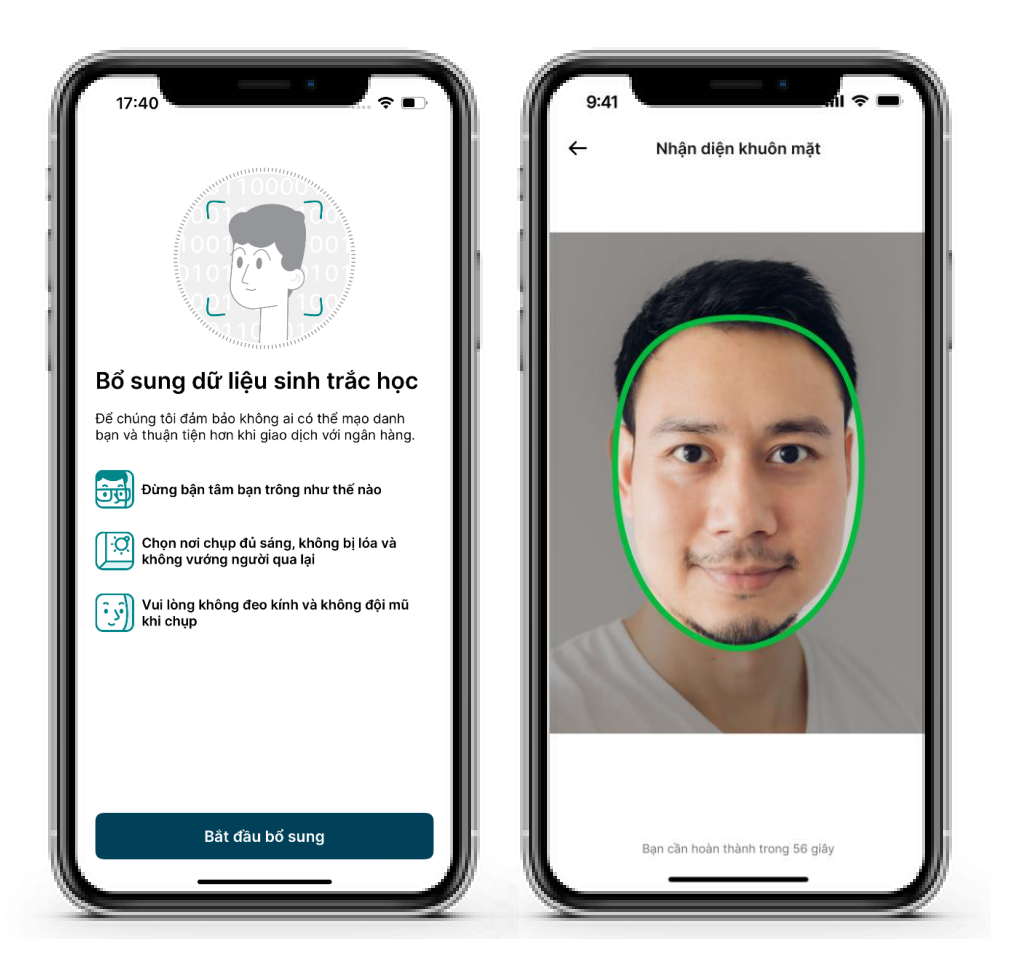

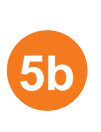

Sau khi bổ sung dữ liệu sinh trắc học, hệ thống hiển thị màn **Chúng tôi đang xử lý thông tin** của bạn > **Hoàn thành** 

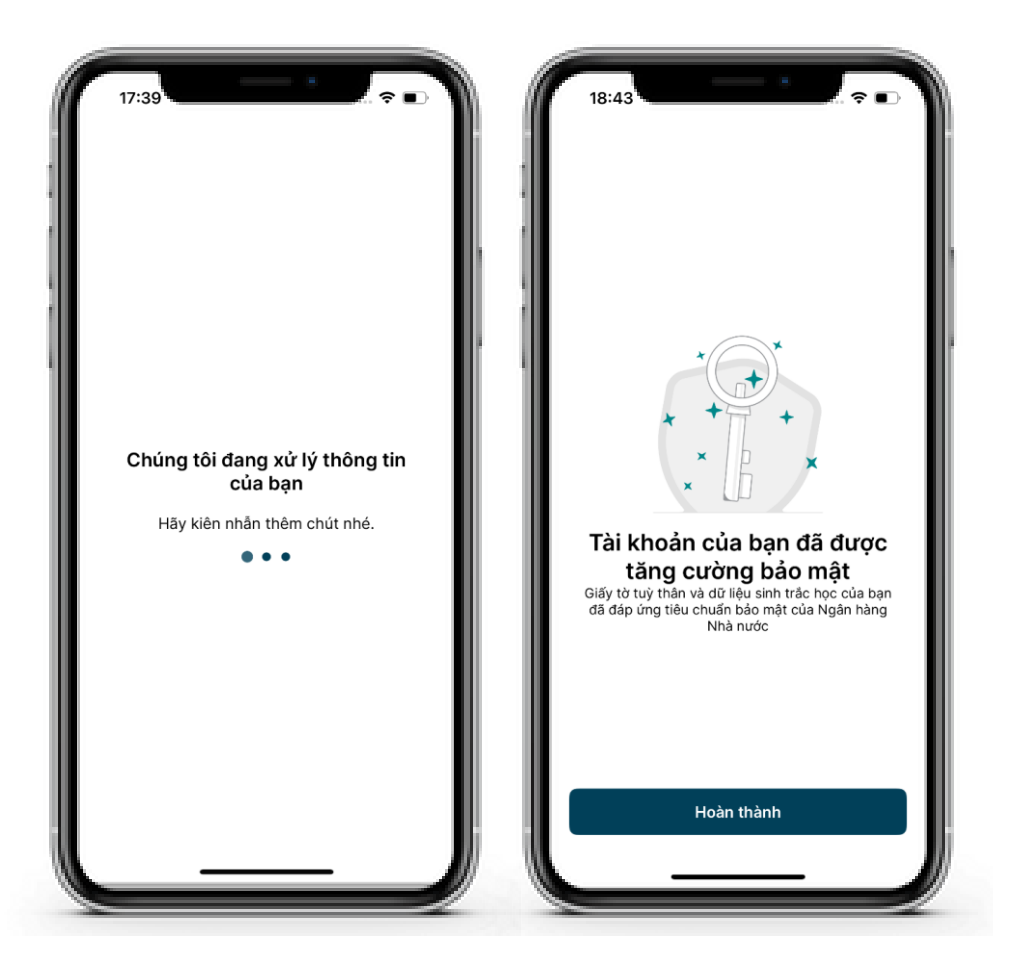